便利な機能編

# 便利な機能 (アクセサリー) の使いかた

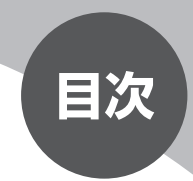

| 本機に接続できる機器            | 362 |
|-----------------------|-----|
| リモコンを使う(別売)           | 363 |
| 接続したビデオを観る(別売)        | 368 |
| リアモニターを使う(別売)         | 370 |
| リアカメラシステムを使う(別売)      | 371 |
| フロントカメラ/コーナーカメラを使う(別売 | )   |
|                       | 376 |
| 音声で操作するには(ボイスコントロール)… | 383 |
| SDメモリーカードを使う(別売)      | 389 |
|                       |     |

# 本機に接続できる機器

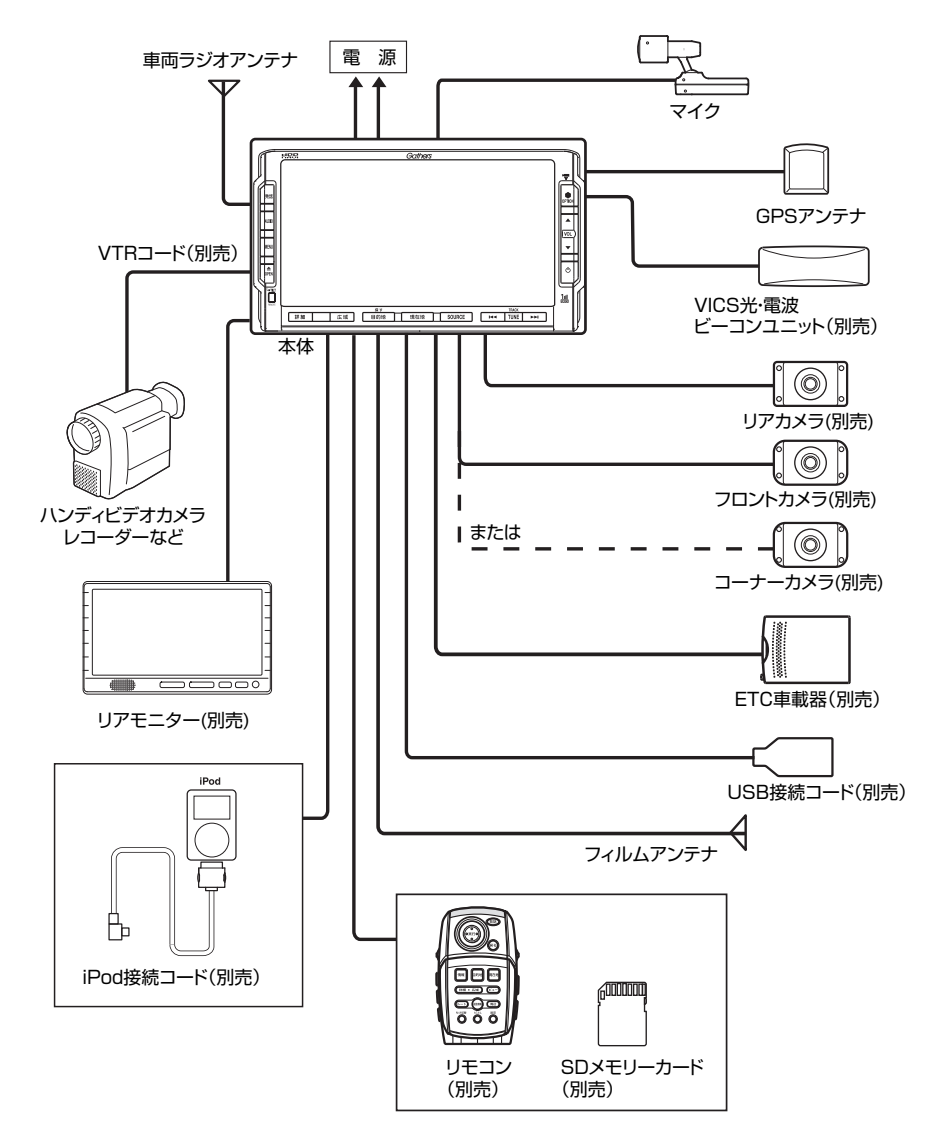

# リモコンを使う(別売)

# 各部の名称と働き

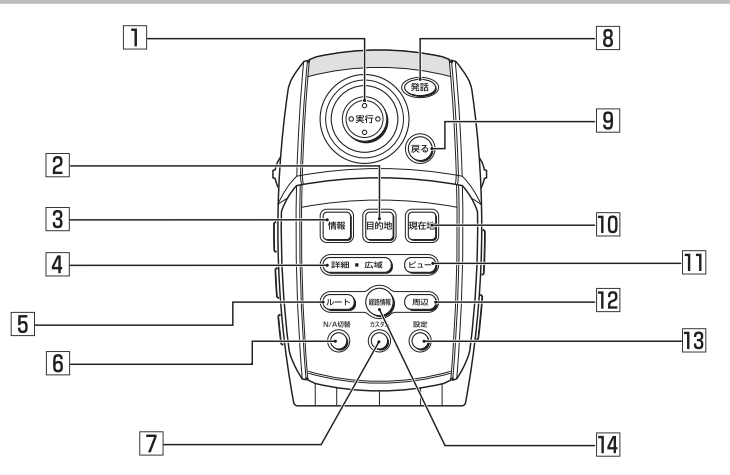

- ジョイスティック(実行)ボタン 地図ではスクロールや地点登録、メ ニューでは項目などの選択と決定に使い ます。
- (目的地)ボタン
   行き先を設定するための目的地メニューが表示されます。
- 3 (**情報**)ボタン VICSなど、各種情報を見るための情報 メニューを表示します。
- (詳細)ボタン/(広域)ボタン
   地図の表示スケールを切り替えます。押し続けると拡大/縮小を細かく切り替えることができます。(フリースケール)
- 「ルート」ボタン
   ルートを編集するためのルートメニューが表示されます。
- 6 (N/A切替)ボタン ナビゲーションモード、オーディオモー ドを切り替えます。

- 7 (カスタム)ボタン 自由に設定できる8個の機能を簡単に 呼び出せます。
- (発話)ボタン
   対話形式による音声操作ができます。
- 9 **戻る**ボタン 前の画面に戻ります。
- **辺** 現在地の地図画面を表示します。
- ビュー)ボタン 地図の表示方法を変えます。
- 12 (周辺)ボタン 現在地周辺の施設を検索します。
- 13 (設定)ボタン 各種設定を行うための設定メニューを 表示します。
- [4] (経路情報)ボタン ルート上の各種情報を表示します。

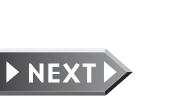

#### リモコンを使う(別売)

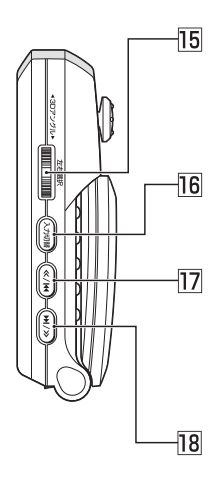

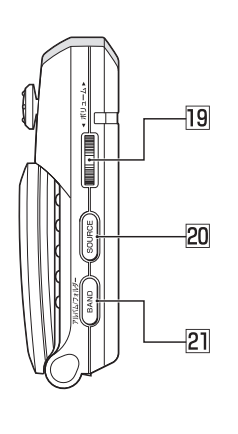

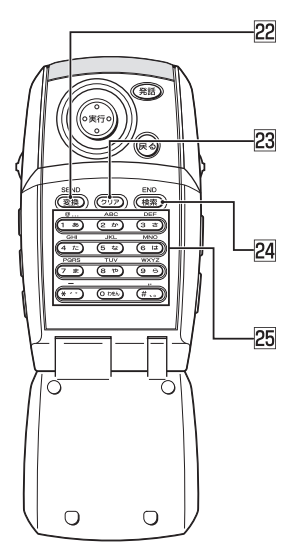

- 3Dアングルダイヤル
   3D地図のアングルを変えます。押す と、2画面表示時の左右画面選択を行います。
- 16 (入力切替)ボタン 入力文字種を切り替えます。
- III <<</li>
   バタン
   ワンセグ/ラジオ時:

プリセットチャンネルダウン 長押し時:チャンネルのシークダウン CD/DVD\*/SDメモリーカード/ MUSIC RACK / FILE RACK / USB / iPod時: トラックダウン、トラックのサーチダウン

 
 ③ボタン

 ワンセグ / ラジオ時: プリセットチャンネルアップ 長押し時:チャンネルのシークアップ CD/DVD\* / SDメモリーカード/ MUSIC RACK / FILE RACK / USB / iPod時: トラックアップ、トラックのサーチアップ

- ボリュームダイヤル
   回転すると、音量を調節します。
- 20 (SOURCE)ボタン オーディオモードのソースを切り替え ます。
- BAND)ボタン
   ワンセグ、ラジオのバンド切り替えな どを行います。
- 22 (変換)ボタン 入力されたかなを漢字に変換します。
- 23 (クリア)ボタン 入力された文字を削除します。
- 20 (検索)ボタン 文字入力検索時は検索を開始します。 編集時は入力された文字を決定します。
- 25 10+-

文字や数字を入力します。

※DVDの操作では、リモコンで操作できないメニューがあります。本機のタッチパネルで操作してください。

# リモコンの操作

# 文字を入力する

リモコンの10キーを使用して文字を入力することができます。

#### ■基本的な操作

| 操作内容      | リモコンの操作            |
|-----------|--------------------|
| カーソルを右に移動 | 3Dアングルダイヤルを上方向に動かす |
| カーソルを左に移動 | 3Dアングルダイヤルを下方向に動かす |
| 文字の削除     | (クリア)ボタンを押す        |
| 入力文字の切替   | (入力切替)ボタンを押す       |
| 文字を変換する   | (変換)ボタンを押す         |

※画面上のタッチキーをジョイスティックで選択し、実行ボタンを押しても同じ操作ができます。
※目的地検索では、文字入力後に(検索)ボタンを押して検索することもできます。

#### ■入力文字と10キーの対応

| モード | かな漢字入力     | カタカナ入力      | 英字入力            | 数字入力                          |
|-----|------------|-------------|-----------------|-------------------------------|
| 1   | あいうえおぁぃぅぇぉ | アイウエオァィゥェォ  | @ : ; / . ~     | 1@:;/.~—                      |
| 2   | かきくけこ      | カキクケコ       | ABCabc          | 2                             |
| 3   | さしすせそ      | サシスセソ       | DEFdef          | З                             |
| 4   | たちつてとっ     | タチツテトッ      | GHIghi          | 4                             |
| 5   | なにぬねの      | ナニヌネノ       | JKLjkI          | 5                             |
| 6   | はひふへほ      | ハヒフヘホ       | MNOmno          | 6                             |
| 7   | まみむめも      | マミムメモ       | PQRSpqrs        | 7                             |
| 8   | やゆよゃゅょ     | ヤユヨャユョ      | TUVtuv          | 8                             |
| 9   | らりるれろ      | ラリルレロ       | W X Y Z w x y z | 9                             |
| 0   | わをんゎ       | ワヲンヮ        |                 | 0                             |
| *   | w o        | » o         | - + × =         | $- + \times =$                |
| #   | _          | 、。─~・!?()「」 | ,.~·!?() []     | $ , . \sim \cdot ! ? () \ []$ |

※地図画面で()ボタンを押すと、電話番号検索画面が表示されます。

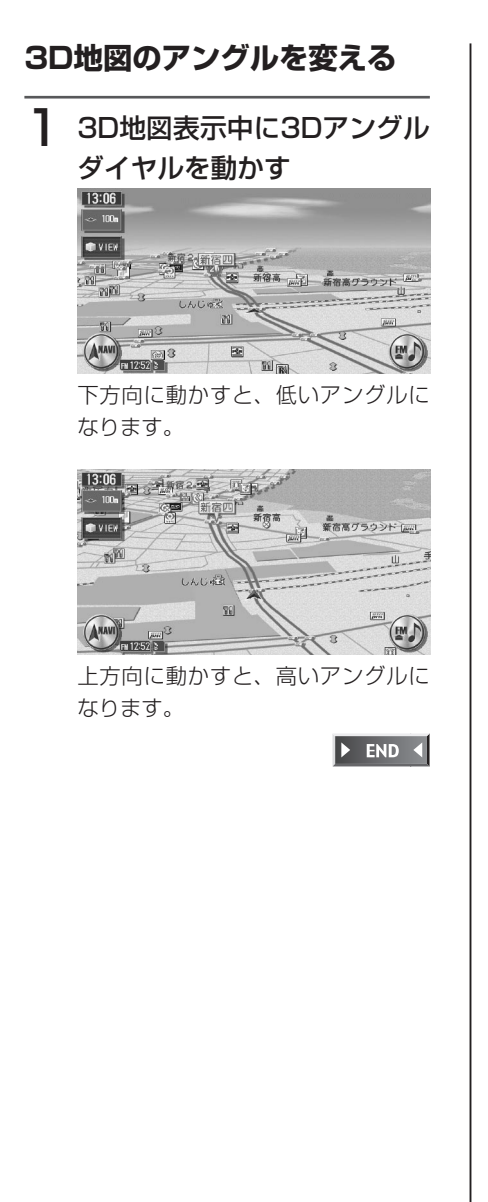

#### 電池を交換する

があります。

■電池に関するご注意

●指定された電池以外は使用しな
 い

電池の破裂や液漏れにより、火 災やケガ、周囲を汚染する原因 となることがあります。

- ●リモコン内に電池を挿入すると きは、極性(⊕極と⊖極)に注 意し、指示どおりに入れる 指示どおりに入れないと、電池 の破裂や液漏れにより、ケガや 周囲を汚染する原因となること
- ●加熱・分解したり、火・水の中 に入れない

電池の破裂や液漏れにより、火 災やケガの原因となることがあ ります。

●金属製のボールペン・ネックレ ス・コインなどと一緒に携帯ま たは保管しない

電池の破裂や液漏れにより、火 災やケガの原因となることがあ ります。

●使用済みの電池は定められた方 法および場所に廃棄する

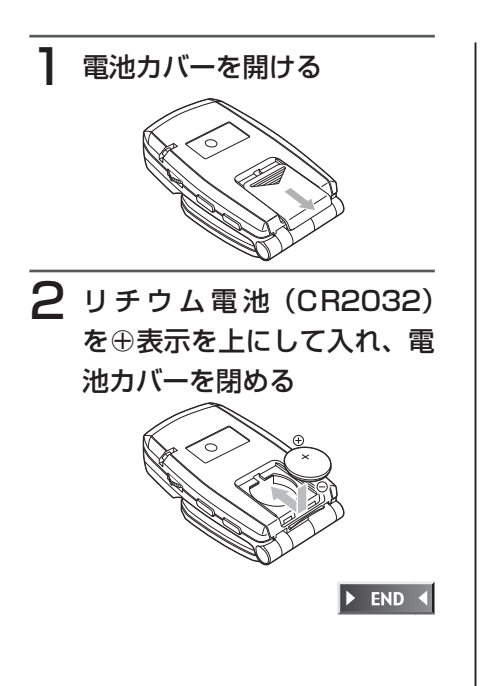

- リモコン操作時の注意
  - ●本機のリモコン受信部に直射日 光があたっていると、操作がで きないことがあります。このよ うな場合は、直射日光をさえぎっ て操作してください。
  - ●リモコンは、直射日光の当たる ダッシュボードの上など、高温 になる場所に放置しないでくだ さい。本体の変形や電池の液漏 れなど、故障の原因となります。
  - ●リモコンの発信距離が短くなっ たり、操作可能範囲が狭くなっ た場合は、リモコンの電池を交 換してください。
  - ●リモコンの発信部は、上下左右 30度の範囲で、リモコン受光部 に向けて操作してください。

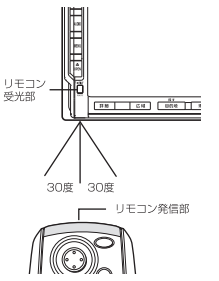

●リモコンを1ヶ月以上使用しない ときは、液漏れ防止のため、電 池をリモコンから取り出してく ださい。液漏れした場合は、液 をよく拭き、電池を交換してく ださい。

# 接続したビデオを観る(別売)

VTR機器接続時は、お手持ちのVTR機器などを接続して映像、音声が楽しめます。 接続には、別売のVTRコードをお買い求めください。

#### ⚠警告

 運転者がテレビやビデオを観るときは、必ず安全な場所に車を停車させてく ださい。本機は安全のため、車が停車しているときのみビデオ映像を観るこ とができます。

走行中は、音声だけを聴くことができます。

# 別売のVTRコードにお手持ちのVTR機器を接続する

接続した機器付属の取扱説明書をあわせてご覧ください。

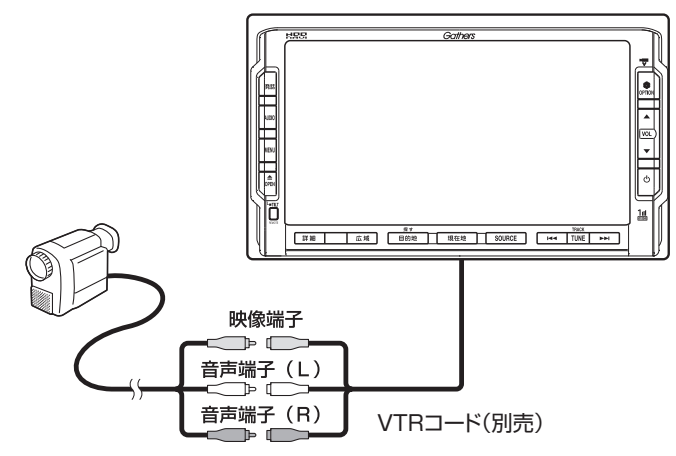

オーディオ・テレビ映像入力端子と音声入力端子は正しく確実に接続してく ださい。

# 2 SOURCE を押し、 ▼ VTR をタッチする

# **3** VTR機器を操作する

VTR映像が表示されます。

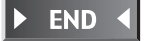

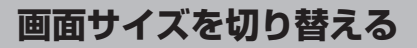

VTR画面の表示サイズを、ノーマル、フルワイド、シネマに切り替えます。

( てんちょうせ )

 ・
 画面サイズを切り替えると、オリジナルの映像と見えかたに差が出ることがあります。

| 🥠 ここまでの操作 | SOURCE >>> I VTR >>> 画面切替 |
|-----------|---------------------------|
|           |                           |

# 希望の画面サイズを選択してタッチする

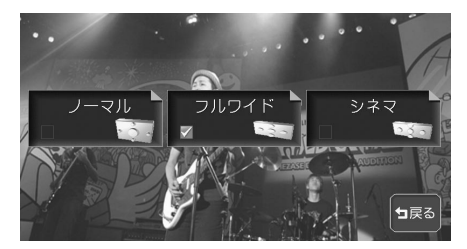

| ノーマル  | • • • | 画面の左右が黒画面となります。   |
|-------|-------|-------------------|
| フルワイド | • • • | 画面全体が横方向に広がります。   |
| シネマ   | • • • | 画面上下の映像が見えなくなります。 |

通常のVTR画面に戻ります。

オーディオコントロールバーが消えると同時に、選択した画面のサイズが反 映されます。

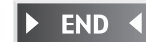

# リアモニターを使う(別売)

本機はビデオ出力端子を装備しているので、後席に別売のリアモニターを増設する ことで、リアエンターテイメントを楽しむことができます。

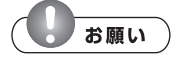

・リアモニターは、運転者が走行中に映像を見ることができない場所に設置してください。

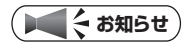

- リアモニターを本機に接続するには、リアモニターとリアモニター取付アタッチメントが必要です。
- •「再生状態表示を設定する」(P.196) で状態表示を設定するとリアモニターにも再生 情報が表示されます。なお、映像を本機の画面からリアモニターに切り替えたときに、 本機の画面の再生情報の一部がリアモニターに残る場合があります。

# リアモニターに表示できる映像

リアモニターに表示できる映像は、DVDビデオ、DVD-VR、ワンセグ、iPod ビデオ、VTRの映像です。オーディオコントロールバーなどは表示されません。 走行中/停止中に関係なく映像が表示されます。

DVD、ワンセグ、iPod、VTR以外のソースを選択しても、リアモニターには 何も表示されません。

本機の画面でナビゲーション画面を表示中でも、選択したオーディオソースの 映像のみが表示されます。

# リアカメラシステムを使う(別売)

リアカメラシステム接続時は、車の後方をモニターで確認できます。 リアカメラシステムを本機に接続するには、別売のリアカメラシステムとリアカ メラシステム取付アタッチメントが必要です。

⚠警告

モニター画面だけを見ながら車を後退させることは、絶対にしないでください。必ず直接目で車の周囲の安全を確認して、ゆっくりとした速度(徐行)でご使用ください。

∕∕注意

- リアカメラシステムは、障害物などの確認のための補助手段として使用してください。雨滴などがカメラ部に付着すると、映りが悪くなるおそれがあります。
- 画質の調整やガイド表示の調整などをするときは、必ず安全なところに停車 してから操作を行ってください。

# リアカメラシステムの操作

# **ユ** エンジンをかける

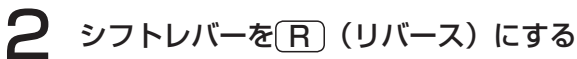

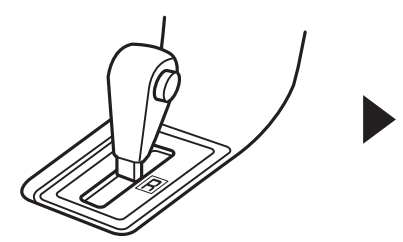

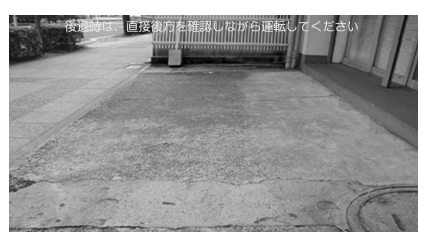

リアカメラの映像に切り替わります。 リアカメラの映像は、オーディオ画面やDVD / テレビ/ナビゲーション画 面よりも優先して映し出されます。

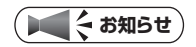

・カメラ表示中に操作できるのは、本体の副、画、画、 回、 副、 回、 リモコン (別売)の 上記同機能ボタンです。

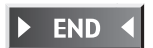

画質を調整する

# 】 リアカメラ映像表示中に ■を 押す

画質調整画面が表示されます。

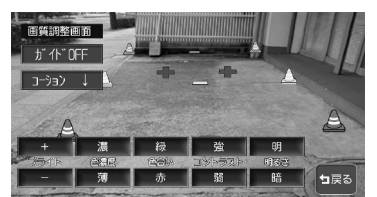

ブライトを調節する
 たタッチして調整します。
 を濃度を調節する
 薄をタッチして調整します。
 色合いを調節する
 赤をタッチして調整します。
 コントラストを調節する
 強、弱をタッチして調整します。
 可るさを調節する
 明、階をタッチして調整します。

#### ■カメラの映像について

- カメラの映像は広角レンズを使用しているため、実際の距離と感覚が異なります。
- リアカメラの映像は鏡像です。鏡像とは映し出される画像が車両のバックミラーやサイドミラーで見るのと同じ左右反転させた画像です。
- 夜間または暗所ではリアカメラの映像が見えない、または見にくいことがあります。
- リアカメラは、レンズの結露防止のため防滴密閉構造となっています。カメラ本体のネジを緩めたり、分解することは絶対にやめてください。防滴性能の劣化をまねき、故障などの原因となります。
- レンズ前面のカバーが汚れていると 鮮明な画像が得られません。水滴、雪、 泥などが付着したときは、水を含ま せた柔らかい布などで拭き取ってく ださい。ゴミなどが付いた状態で、 乾いた布などで強くこするとレンズ カバーにキズが付くことがあります。

#### リアカメラシステムを使う(別売)

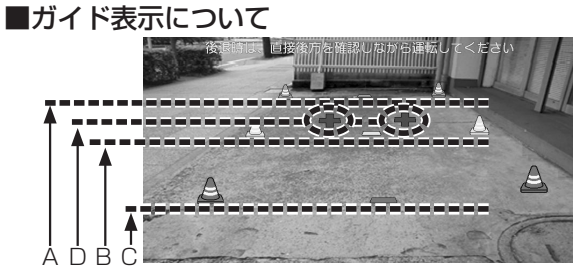

- A:バンパー後端より約2mの位置を示します。
- B:バンパー後端より約1mの位置を示します。
- **C**:バンパー後端より約0.5mの位置を示します。 (車種により位置は異なります)
- D:テールゲートなどの開閉に必要な距離を示します。

# ( ● く お知らせ )

- テールゲートなどの開閉に必要な距離は各販売店にて設定されます。
- ・ 設定の変更などについては、各販売店にご相談ください。

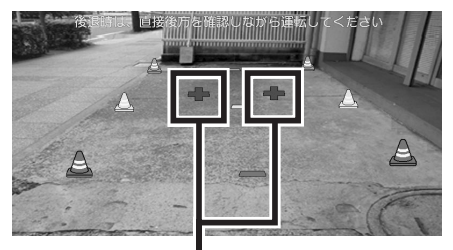

テールゲートなどの開閉に必要な距離マーク

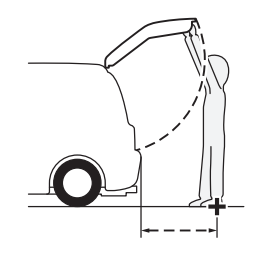

テールゲートなどの開閉に必要な距離

コーションを画面下側にすると、車両後端が見えなくなり、危険な場合がありま す。その場合はコーションの表示位置調整をしてください。

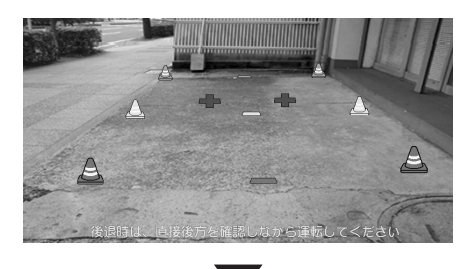

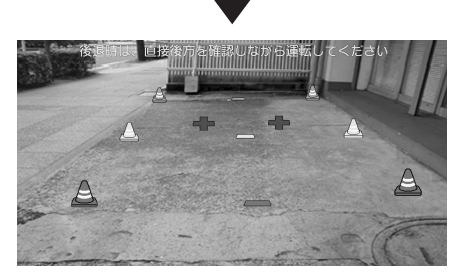

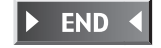

# フロントカメラ/コーナーカメラを使う(別売)

ここでは、コーナーカメラを例にあげて説明しています。

⚠警告

モニター画面だけを見て車を運転することは、絶対にしないでください。必ず直接目で車の周囲の安全を確認して、ゆっくりとした速度(徐行)でご使用ください。

∕∕∖注意

- フロントカメラ/コーナーカメラはあくまで運転の補助手段として使用して ください。安全のためカメラ使用時も目視による安全確認を行ないながら運 転してください。
- 雨滴などがカメラ部に付着すると、映りが悪くなるおそれがあります。
- 画質の調整やガイド表示の調整などをするときは、必ず安全なところに停車 してから操作を行ってください。

車速判定機能により、停車が予測されると自動的にカメラ映像が映し出されます。 また、動作する地点を登録しておいても、自動的にカメラ映像を映し出すことが できます。

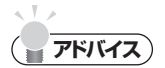

・OPTIONボタン操作でも、カメラ映像を映し出すことができます。

# カメラ映像を自動で映し出させる

カメラ映像を自動で映し出させるように条件を設定し、動作地点を設定します。

# 自動表示条件の設定

カメラ映像を自動的に映し出す条件を設定 します。

| ここまでの                                  | 操作                                                                                                    |                                        |
|----------------------------------------|----------------------------------------------------------------------------------------------------|----------------------------------------|
| MENU ▶ 各種                              |                                                                                                    | to他 ト<br>ア ゲ                           |
| 】<br>次頁<br>そのf                         | を2回タッチする<br>他の設定3の画面が表示                                                                                                    | <b>5</b><br>示されます。                     |
| 2 各項<br>□─∷                            | 目を設定する<br>ナーカメラ接続時の場                                                                                                    | 合                                      |
| その代<br>カーソル<br>3ントロールハ<br>車輛設定<br>50音虹 | toの設定3<br>凌示 する くしない<br>「-自動通し」する くしない<br>「 車輌設定<br>び 左並び く右並び                                                                                                | 区間US<br>15/15<br>前頁<br>次頁              |
| •                                      | - リメフ酸産 ニーノーリメフ設)、<br>その他の設定ができます。                                                                                                    |                                        |
| 設定項目                                   |                                                                                                    | ■□□□■■■□□□□□□□□□□□□□□□□□□□□□□□□□□□□□□□ |
| <b>設定項目</b><br>コーナー<br>カメラ自<br>動表示     | ○ 」 「」 「」 「」 「」 「」 「」 」 「」 「」 」 」 「」 「」 」 、<br>での他の設定ができます。       設定の内容       停車が予測された       とき、カメラ映像       を自動で表示する       かどうかを、各カ       メラについて設定       します。 | 設定値<br>する /<br>しない*                    |

\_\_\_\_\_\_\_ | かを設定します。 | ※は工場出荷時の初期設定です。

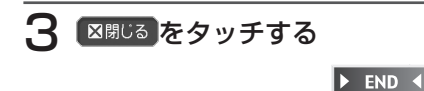

## 自動表示の動作地点を登録する

カメラ映像を自動的に映し出される地点を 登録します。

動作地点は、登録リストに登録した地点に 設定できます。

設定は、あらかじめ地点登録された地点の データ編集画面から行います。

地点登録については、「よく行く場所をナ ビに登録する」(P.55)をご覧ください。 地点の編集については、「登録リストを編 集する」(P.58)をご覧ください。

# 目的地を押す

I

目的地メニュー画面が表示されます。

<sup>登録リスト</sup>をタッチする

登録リスト画面が表示されます。 グループを設定している場合は、目 的の地点のグループを続けて選択し ます。

3 編集 をタッチする

編集メニューが表示されます。

**4** <u>「」「-9編集</u>をタッチする

地点リストが表示されます。

5 自動表示させたい地点をタッ チする

> 選択した地点のデータが表示されま す。

6 アイコンー覧が表示されます。

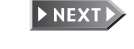

フロントカメラ/コーナーカメラを使う(別売)

| 7 | <sup>ぁ</sup><br><sup>カメラ</sup> をタッチする                                                                                                    |
|---|----------------------------------------------------------------------------------------------------|
|   | 登録地点アインン選択                                                                                                    |
|   | 登録地点アイコン選択     国にる       ●アイコンを変更しました。       ●       ●       ●       ●       ●       ●       ●       ●       ●       ●       ●       ●       ●       ●       ●       ●       ●       ●       ●       ●       ●       ●       ●       ●       ●       ●       ●       ●       ●       ●       ●       ●       ●       ●       ●       ●       ●       ●       ●       ●       ●       ●       ●       ●       ●       ●       ●       ●       ●       ●       ●       ●       ●       ●       ●       ●       ●       ●       ●       ●       ●       ●       ●       ●       ● |
| 8 | 必要に応じて名称を入力し、<br><sup>決定<sup>ト</sup>をタッチする</sup>                                                                                                    |
| 9 | 区間じる をタッチする                                                                                                    |
|   | ► END ◀                                                                                                    |
|   |                                                                                                    |
|   |                                                                                                    |
|   |                                                                                                    |
|   |                                                                                                    |
|   |                                                                                                    |
|   |                                                                                                    |

# カメラ画面について

# カメラの画面設定を調節する

昼画面と夜画面(イルミON時)ごとに設 定できます。

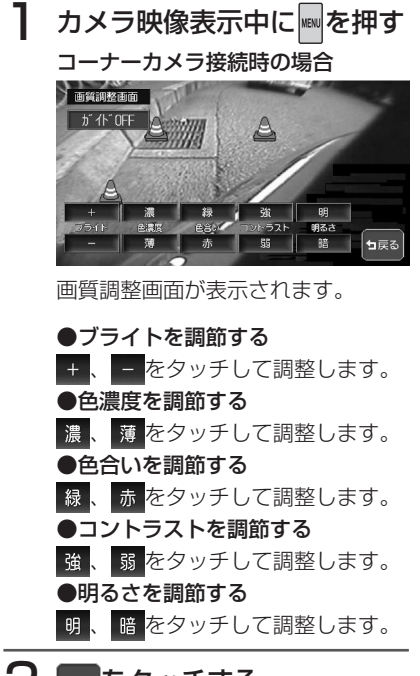

2 「「「」をタッチする カメラ映像に戻ります。

| END | K |
|-----|---|
|     |   |

## コーナーカメラのガイド表示 を設定する

#### () まままままます。

必要な距離は各販売店にて設定されます。設定の変更などについては、各販売店にご相談ください。

カメラ映像表示中に

2 ガイドON をタッチする
6(第52886)

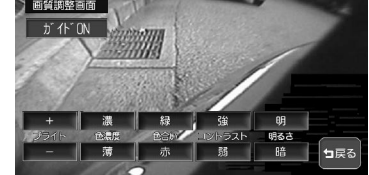

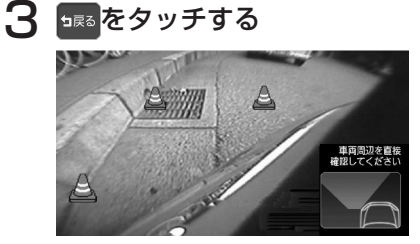

コーナーガイドが表示されたカメラ 映像が映し出されます。

#### ■カメラの映像について

- カメラの映像は広角レンズを使用しているため、実際の距離と感覚が異なります。
- 夜間または暗所ではカメラの映像が見 えない、または見にくいことがありま す。
- コーナーカメラシステムは、レンズの 結露防止のため防滴密閉構造となって います。カメラ本体のネジを緩めたり、 分解することは絶対にやめてくださ い。防滴性能の劣化をまねき、故障な どの原因となります。
- レンズ前面のカバーが汚れていると鮮 明な映像が得られません。水滴、雪、 泥などが付着したときは、水を含ませ た柔らかい布などで拭き取ってくださ い。ゴミ等が付いた状態で、乾いた布 等で強くこするとレンズカバーにキズ が付くことがあります。

# カメラ映像を手動で映し出させる

ボタン操作で、手動でカメラ映像を映し出します。

ボタン操作でカメラ映像を映し出すには、あらかじめ 🖻 を設定する必要があります。

カメラ接続時は、自動的に「カメラ映像ON / OFF」に割り付けられます。

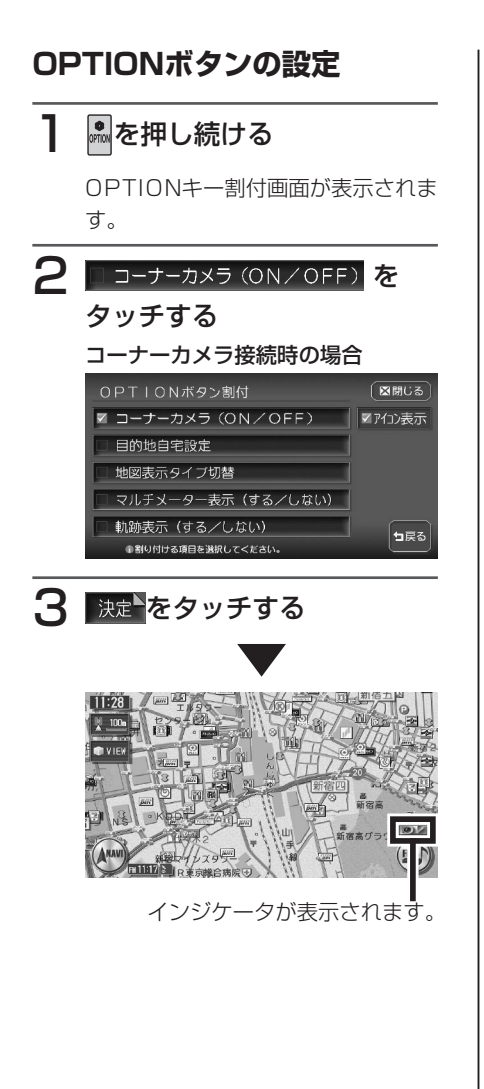

グリーンの場合:車速判定機能によっ て停車が予測され ると、カメラ映像 を自動的に表示し ます。 グレーの場合:車速判定機能によっ て停車が予測されて も、カメラ映像は自 動では表示されませ ん。

(**7**)

 インジケータの表示/非表示を切り替えることができます。詳しくは「OPTIONボタンの操作方法」 (P.321)をご覧ください。

#### フロントカメラ/コーナーカメラを使う(別売)

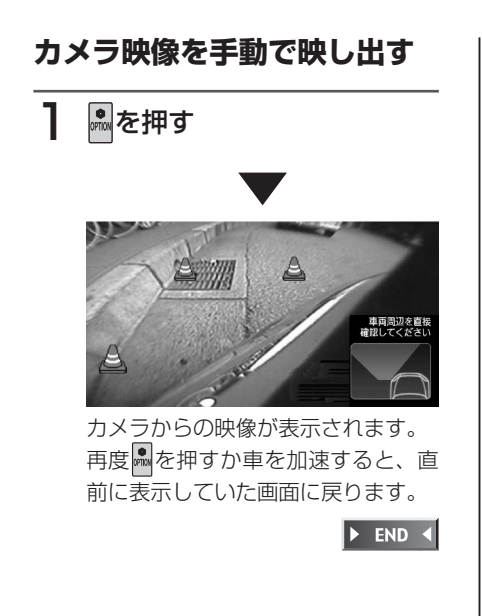

# 音声で操作するには(ボイスコントロール)

さまざまな操作を、マイクに話しかけてボイスコントロール(音声操作)で操作 できます。

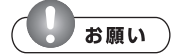

- ・ 走行中も一部を除いて操作できますが、運転の妨げにならないように十分注意してく ださい。
- ・操作に慣れるまで、停車状態で発話のタイミングや発音を練習してください。

# 音声操作について

音声で操作するボイスコントロールでは、発話した言葉に対し、音声による回答 が返ってきます。(アンサーバック機能)

操作によってはアンサーバックしないこともあります。

アンサーバックは設定によりOFFにすることもできます。詳しくは「音声案内の 設定をする」(P.303) をご覧ください。

#### ■操作の種類

ボイスコントロールの操作方法は、次の2種類があります。状況に応じて使い 分けてください。

#### ●単独で操作する

地図画面上などで響を押し、認識できる言葉を発話することで音声だけで操作 を完結できます。

●目的地を探す

住所、電話番号、施設名称から目的地を音声だけで探すことができます。

# ボイスコントロールに入る

ボイスコントロールモードに入るには、以下の操作を行います。

■を押す

# 2 が赤く点灯したら、マイクに向かって発話する

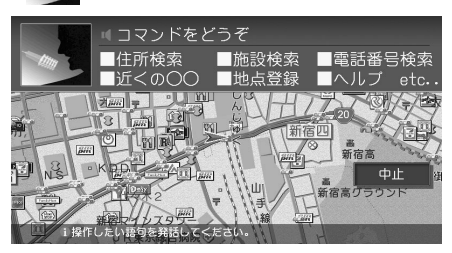

言葉を認識すると、操作を実行し ます。

「ピッ」という音が鳴る前など、発 話するタイミングが早すぎる場合 は、発話しても認識されません。 再度発話してください。

マイクアイコン消灯時は、アンサーバック中などで発話を受け付けていない 状態です。

#### ► END ◀

# 知っておきたい言葉

スムーズな操作のために、知っておくと便利な言葉です。 ナビゲーションとオーディオで共通です。

| 動作                        | 発話内容                   |
|---------------------------|------------------------|
| 直前の画面に戻る                  | もどる                    |
|                           | →前の画面に戻ります。            |
| ボイスコントロールを中止する (*1)       | ちゅうし                   |
|                           | →ボイスコントロールが終わり、音声操作を始  |
|                           | める前の画面に戻ります。           |
| 数字を認識させる <sup>(**2)</sup> | いち、に、さん、よん、ご、ろく、なな、はち、 |
|                           | きゅう、ぜろ                 |
| 何と発話していいのかわからなくなった        | へるぷ                    |
| (*3)                      | →ヘルプ画面が表示され、ボイスコントロール  |
|                           | は終了します。                |

※1 5 を押すか、 中止 をタッチしても中止できます。

※2「13」など2桁の数字は、1つずつではなく「じゅうさん」と発話してください。 ※3 ヘルブの内容は、ナビゲーションとオーディオで異なります。

# 正しく認識させるために

ボイスコントロールをスムーズに行うために、以下のことに注意してください。

#### ●車の窓を閉める

周囲の雑音により、言葉が正しく認識されないことがあります。

●マイクに向かってはっきり正しく発話する

早口や、こもった話し方では正しく認識されないことがあります。

#### ●ボイスコントロール使用中は他の話をしない

話し声により正しく認識されないことがあります。

#### ●発話できる言葉を使う

操作により発話できる言葉が決まっていますので、本書をよくお読みください。

# ( ● くお知らせ )

上記を正しくお守りいただいても、走行ノイズなどの音により、発話内容を認識できない場合や、間違った結果を出す場合があります。

# 音声操作例

ボイスコントロールの操作例です。

発話できる言葉については、「ボイスコントロールで操作できる言葉」(P.448) をご覧ください。

# 目的地を住所から探す

# 「じゅうしょ」と発話する

「住所名称をどうぞ」とアンサーバッ クされ、「ピッ」と音が鳴ります。

#### 2 都道府県名から丁目までを発 話する

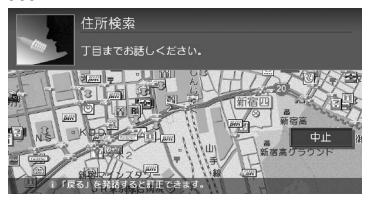

「〇〇(認識された住所)の次をどう ぞ」とアンサーバックされ、「ピッ」 と音が鳴ります。

#### (**7**<sup>K</sup>//7)

1

・丁目を発話をする時は、「いち」「いっちょうめ」が認識可能です。番地、号を発話するときは「いち」は認識可能ですが「いちばんち」「いちごう」などは認識されません。

# 3 番地などの番号を発話する

「○○(認識された住所)を表示します」とアンサーバックされ、地図が 表示されます。「ピッ」と音が鳴ります。

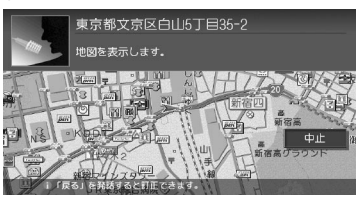

希望するメニューを発話してくださ い。

発話できるメニューについては、「目 的地検索後の操作に関する言葉」 (P.452) をご覧ください。

#### **-------**

- ・ 番地、号を続けて発話する時は、「いちのに」の様に「の」を入れて発話してください。
- 都道府県名と市町村名、地名、丁目、 番地、号を分けて発話することもでき ますが、できるだけ都道府県〜丁目を 発話した後、番地〜号を発話してくだ さい。
- 都道府県名~号までを一度に発話する こともできますが、丁目までしか認識 できませんので、その後再度、号まで の発話をしてください。
- 途中で「地図表示」と発話すると、認 識した住所までの代表地点を地図表示 します。

# 近くのコンビニを探す

■走行中の場合

# 】「ちかくのこんびに」と発話 する

最短の施設周辺の地図を表示します。 複数該当するときは、「つぎ」または 「まえ」と発話すると次の施設、前の 施設に切り替わります。

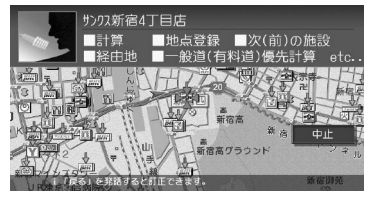

希望するメニューを発話してください。

► END ◀

#### ■停車中の場合

# 】「ちかくのこんびに」と発話 する

施設リストが表示されます。

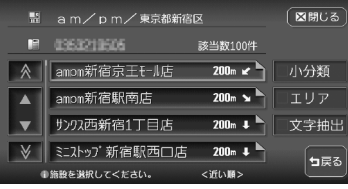

施設リストが表示されると、ボイス コントロールモードは解除されます。 リストから施設を選択、選択後の計 算などは、タッチパネル操作を行なっ てください。

🕨 END 🖪

# ソースを選択する

# 目的のソースを発話する

「〇〇(認識されたソース名)にしま す」とアンサーバックされ、ソース が切り替わります。

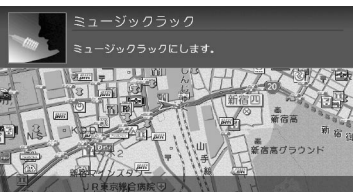

▶ END ◀

# 曲名を検索する

】 「きょくめい」と発話する 「曲名をどうぞ」とアンサーバックさ れ、「ピッ」と音がなります。

# 2 曲名を発話する

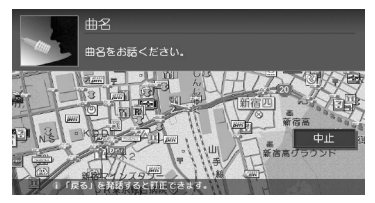

「〇〇(認識された曲名)を再生しま す」とアンサーバックされ、アルバ ムの再生をはじめます。

▶ END ◀

音声で操作するには(ボイスコントロール)

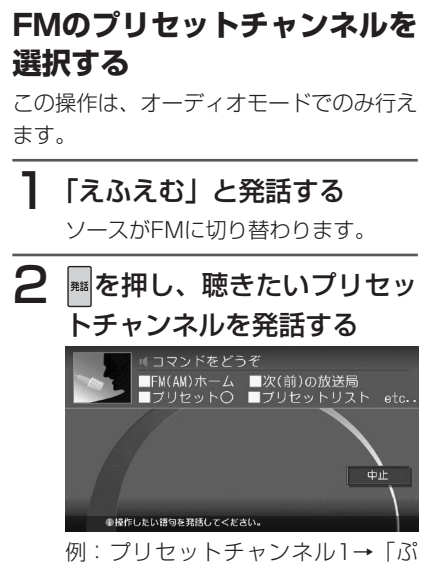

例.ノリセットナャノネルT→ Tふ りせっといち」発話した放送局が映 ります。

🕨 END 🖪

388 VXH-092CV

# SDメモリーカードを使う(別売)

# ( ま お 知らせ )

・本機はSDメモリーカードを付属していません。ご利用の際はそれぞれの規格に準拠 した市販品をお買い求めください。

# 使用可能なSDメモリーカード

本機で使用可能なSDメモリーカードは、下表のようになっております。 本機では、SDメモリーカードと互換のない記録メディアには対応していません。

| SDメモリーカードの種類                   | 対応 | 備考          |
|--------------------------------|----|-------------|
| SDHCメモリーカード                    | 0  |             |
| miniSDHCカード、microSDHC<br>カード   | 0  | 専用のアダプターが必要 |
| HIGH SPEED SDメモリーカード           | 0  |             |
| PRO HIGH SPEED SDメモリー<br>カード   | 0  |             |
| SUPER HIGH SPEED SDメモリー<br>カード | 0  |             |
| miniSDカード、microSDカード           | 0  | 専用のアダプターが必要 |

# () ままままで、

- ・miniSDアダプター、microSDアダプターを本機内に残さないでください。
- ・本機では、DRM(デジタル著作権管理)で保護されたデータの再生はできません。

SDメモリーカードを使う(別売)

#### SDメモリーカードに関するご注意

SDメモリーカードをお使いの際は、以下のようなことにご注意ください。

- ●SDメモリーカードは、ダッシュボードの上や直射日光のあたる場所など、高 温になる場所に放置しないでください。変形、故障の原因となります。
- ●SDメモリーカードの端子部に、手や金属で触れないでください。
- ●SDメモリーカードの最適化は行わないでください。
- ●書き込み中や読み込み中にSDメモリーカードを抜いたり、エンジンを切らな いでください。また、静電気や電気的ノイズの影響を受ける場所では使用しな いでください。データが破壊されることがあります。
- ●SDメモリーカード内のデータは圧縮しないでください。
- ●操作パネルの開閉動作中およびチルト状態では、SDメモリーカードを取り出 さないでください。記録したデータが破損、消滅することがあります。
- ●SDメモリーカード内の大切なデータは、バックアップをとっておくことをお すすめします。
- ●SDメモリーカードへアクセスしている状態では、操作パネルを開けないでく ださい。
- ●SDメモリーカードのロックスイッチを「LOCK」にすると、記録・消去がで きなくなります。

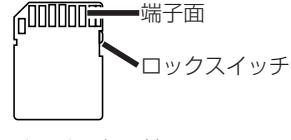

SDメモリーカード

# SDメモリーカードのデータを編集する

SDメモリーカードのデータは、データ編集メニューから編集できます。 操作は、SDメモリーカードを本機に挿入した状態で行います。SDメモリーカー ドの出し入れについては、「SDメモリーカード」(基本操作ガイド編 P.74)を ご覧ください。

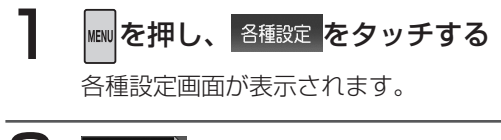

データ編集をタッチする

データ編集メニューが表示されます。

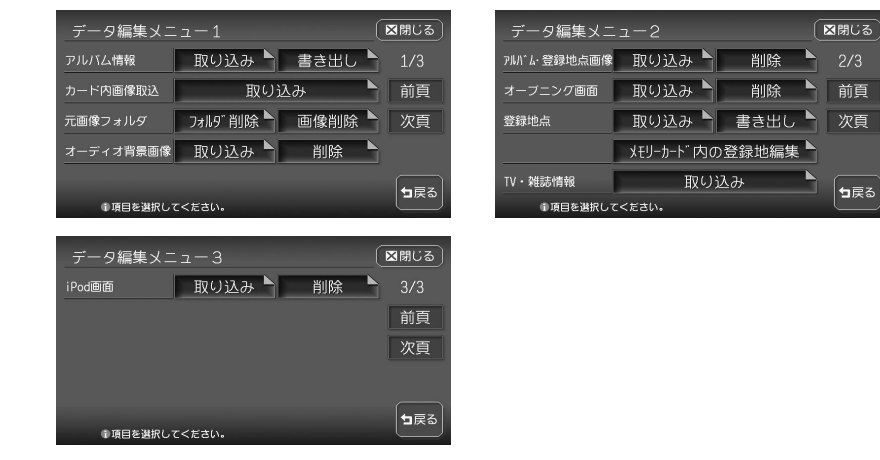

以降の操作については、各説明のページをご覧ください。

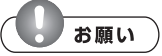

- 操作中は電源を切らないでください。
- SDメモリーカードにアクセスしているときは、本機に関する一切の操作を行わない でください。

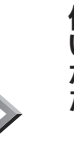

前頁

┓戻る

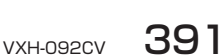

▶ NEXT

| 設定項目      | 設定の内容                         | 参照ページ |
|-----------|-------------------------------|-------|
| アルバム情報の取  | MUSIC RACKのアルバム情報をSDメモリーカードに書 | P.393 |
| り込み/書き出し  | き出す                           |       |
|           | また、SDメモリーカードから本機にアルバム情報を取り    |       |
|           | 込むこともできます。                    |       |
| カード内画像の取  | SDメモリーカード内の画像データを、本機に取り込む     | P.394 |
| り込み       |                               |       |
| 元画像フォルダの  | 本機内の画像フォルダや画像を削除する            | P.395 |
| フォルダ削除/画  |                               |       |
| 像削除       |                               |       |
| オーディオ背景画像 | SDメモリーカード内の画像データを、オーディオの背景    | P.396 |
| の取り込み/削除  | 用の画像として本機に取り込む                |       |
|           | また、本機に取り込んだデータを削除することもできます。   |       |
| アルバム・登録地  | SDメモリーカード内の画像データを、アルバム・登録地    | P.398 |
| 点画像の取り込み  | 点用の画像として本機に取り込む               |       |
| /削除       | また、本機に取り込んだデータを削除することもできます。   |       |
| オープニング画面  | SDメモリーカード内のオープニング画面用画像データを、   | P.400 |
| の取り込み/削除  | 本機に取り込む                       |       |
|           | また、本機に取り込んだデータを削除することもできます。   |       |
| 登録地点の取り込  | 本機からSDメモリーカードに登録地点を書き出したり、    | P.402 |
| み/書き出し    | SDメモリーカードから本機に登録地点を取り込む       |       |
|           | また、SDメモリーカード内の登録地点を編集することも    |       |
|           | できます。                         |       |
| TV・雑誌情報の  | SDメモリーカード内のTV・雑誌情報の更新データを、本   | P.404 |
| 取り込み      | 機に取り込む                        |       |
| iPod画面の取り | SDメモリーカード内のiPod画面用画像データを、本機に  | P.405 |
| 込み/削除     | 取り込む                          |       |
|           | また、本機に取り込んだデータを削除することもできます。   |       |

■パソコン用専用アプリケーション「HDDナビマスター」について

本機に取り込む画像のサイズ調整や、アルバム情報の更新には、弊社で提供して おりますパソコン用の専用アプリケーション「HDDナビマスター」が必要です。 「HDDナビマスター」は、下記の弊社ホームページからダウンロードできます。

http://www.honda.co.jp/ACCESS 「HDDナビマスター」の操作方法は、アプリケーションの提供と併せてご案内し ます。

# アルバム情報の更新について

SDメモリーカードとパソコンを使用して アルバム情報を更新できます。

録音の際に、本機に内蔵のGracenote Music Recognition Service<sup>SM</sup>から取得 したアルバム情報をSDメモリーカードと パソコンを使用して、インターネットの Gracenoteのデータベースから最新の情 報に更新できます。

本機能を使用するには、インターネットに 接続できるパソコン、情報を取得するため のパソコン用専用アプリケーション「HDD ナビマスター」が必要になります。

「HDDナビマスター」については、「パソ コン用専用アプリケーション「HDDナビ マスター」について」(P.392)をご覧く ださい。

# アルバム情報の取り込み/書 き出し

# ■アルバム情報を書き出す

MUSIC RACKのアルバム情報をSDメモ リーカードに書き出すことができます。ア ルバム情報の書き出しは、MUSIC RACK モード時のみ有効になります。

#### () まままままます。

 CD録音時およびオートプレイ (P.232)、類似曲(P.237)再生 中は、アルバム情報の書き出しはでき ません。

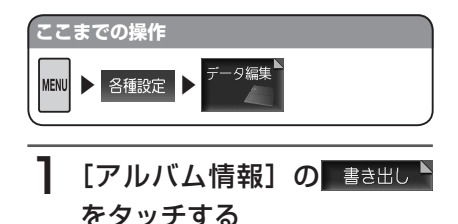

2 書き出すアルバム情報を選択 して 決定をタッチする

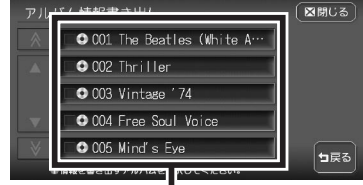

アルバム情報は、複数選択できます。 選択した情報のチェックマークが表 示されます。

# 3 はいをタッチする

情報転送中画面が表示されたあと、 転送完了メッセージが表示され、ア ルバム情報画面に戻ります。

ハードディスクに録音されているア ルバムや曲数が多いと、書き出しに 時間がかかる場合があります。

🕨 END 🖪

# ■アルバムの情報を取り込む

SDメモリーカードから本機にアルバム情報を取り込むことができます。

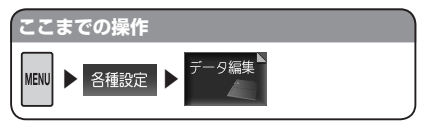

】 [アルバム情報]の 取∪込み ▲ をタッチする

# 2 はいをタッチする

更新メッセージが表示されアルバム 情報が更新されます。 アルバムや曲数が多いと、取り込み

に時間がかかる場合があります。

🕨 END ┥

# カード内画像の取り込み ■カード内画像ファイルについて デジタルカメラなどで撮影したお好きな画像ファイルを、SDメモリーカードを使って本機に取り込むことができます。 ■カード内画像ファイルの保存方法について SDメモリーカードには、次のようなイ

SDメモリーカートには、次のようなイ メージで画像ファイルが保存されている必 要があります。

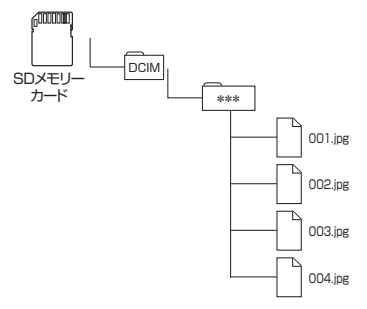

- SDメモリーカード内には、必ず 「DCIM」フォルダを作成し、「DCIM」 フォルダ内には、必ず任意の名称の フォルダを作成してください。
- カード内の全ファイル・フォルダ名 称の合計文字数が半角254文字以下 になるようにしてください。
- 取り込み可能な画像のデータ形式は、 「JPEG」、「BMP」形式です。プログ レッシブJPEG 形式は使用できません。
- ファイル名は半角8文字(全角4文字) 以内(「xxxxxxxx.jpg」、「xxxxxxx. bmp」)としてください。

# ■画像ファイルのサイズについて

取り込み可能な画像サイズは、最大5356 ×4056 ドットです。

## ■画像を取り込む

本機に画像を取り込むことができます。取り込み可能な画像のデータ形式は、 「JPEG」、「BMP」形式です。

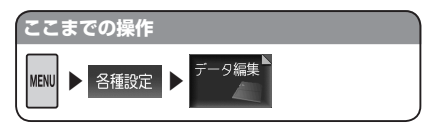

# [カード内画像取込]の 取り込み<sup>ト</sup>をタッチする

画像リスト画面またはフォルダリス ト画面が表示されます。

## 2 画像を取り込むフォルダを タッチする

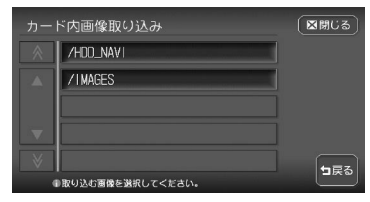

画像リスト画面が表示されます。 ※フォルダリスト画面は表示されな い場合もあります。

# 3 取り込む画像をタッチする

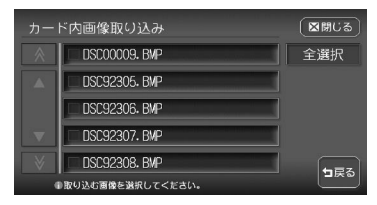

ルダを開いたときに最初に表示される 画像のプレビューです。任意のアイコ ンに変更できません。

🕨 END 🖪

# 元画像フォルダの削除/画像 削除

■フォルダを削除する オ機内の両角フォルダを削除でき

本機内の画像フォルダを削除できます。

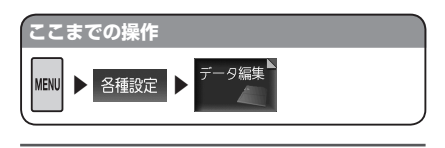

- ┃ [元 画 像 フ ォ ル ダ ] の □ フォルジ削除<sup>▶</sup>をタッチする
- 2 削除するフォルダをタッチする

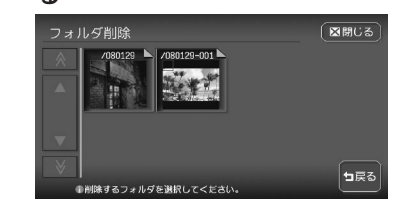

# 3 はいをタッチする

削除メッセージが表示され、選択し たフォルダが削除されます。

#### ■画像を削除する

本機内の画像フォルダの画像を削除できま す。

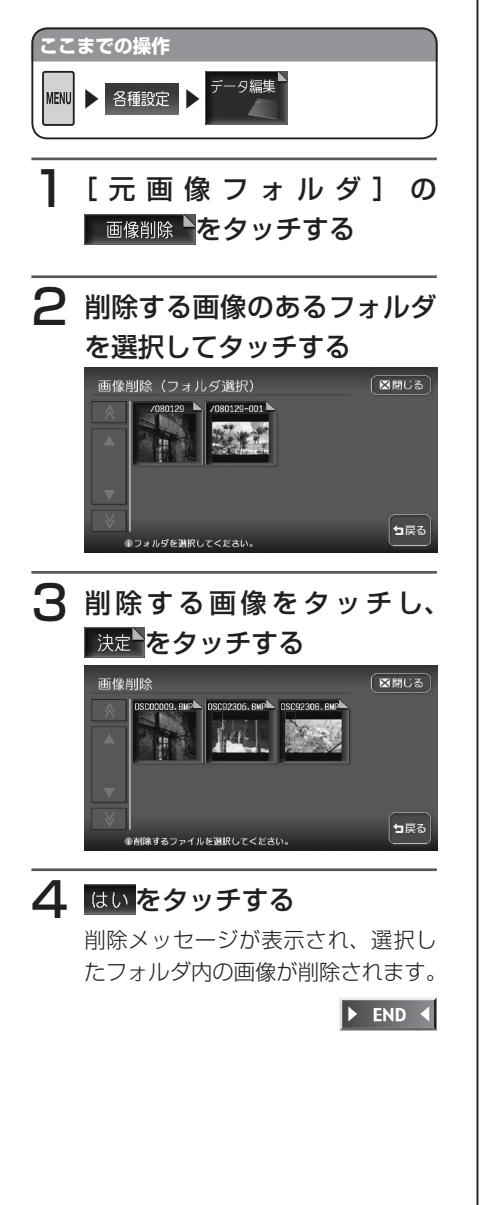

# オーディオ背景画像の取り込 み/削除

#### ■オーディオ背景画像ファイルに ついて

デジタルカメラなどで撮影したお好きな画像ファイルを、SDメモリーカードを使ってオーディオ背景画像として本機に取り込むことができます。

取り込んだ画像は、以下で表示させること ができます。

• オーディオの壁紙 (P.156)

# ■オーディオ背景画像ファイルの 保存方法について

SDメモリーカードには、次のようなイ メージで画像ファイルが保存されている必 要があります。

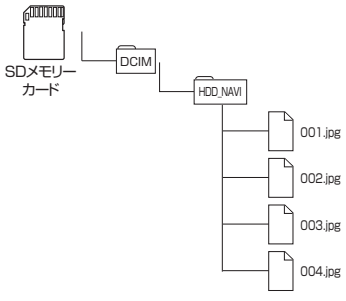

- SDメモリーカード内には、必ず 「DCIM」フォルダを作成し、「DCIM」 フォルダ内には、必ず「HDD\_NAVI」 フォルダを作成してください。
- 取り込み可能な画像のデータ形式は、 「JPEG」、「BMP」形式です。プログレッシブJPEG形式は使用できません。
- ファイル名は半角8文字(全角4文字) 以内(「xxxxxxx.jpg」、「xxxxxxx. bmp」)としてください。

■ 画像ファイルのサイズについて 画像サイズの調整は、専用アプリケーショ ン「HDDナビマスター」でも行うことが できます。「HDDナビマスター」について は、「パソコン用専用アプリケーション 「HDDナビマスター」について」(P.392) をご覧ください。

取り込み可能な画像サイズは、最大816 ×492 ドットです。

- オーディオユーザー壁紙に貼り込む画 像サイズは、816×492ドットです。
- 取り込んだ画像が貼り込む画像より
   縦横ともに大きい場合は、自動的に
   貼り込む画像サイズに縮小して表示します。

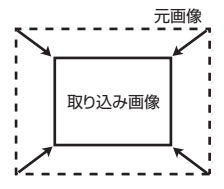

取り込んだ画像が貼り込む画像サイズより小さい場合は、画像は中央に配置され、余白部分は黒く表示されます。

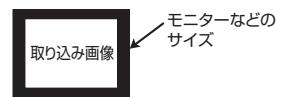

#### ■画像を取り込む

本機にオーディオ背景画像を取り込むこと ができます。取り込み可能な画像のデータ 形式は、「JPEG」、「BMP」形式です。

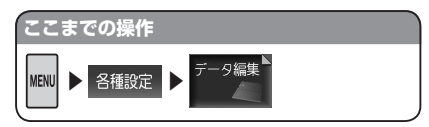

#### 

画像リスト画面が表示されます。

2 取り込む画像を選択して 決定をタッチする

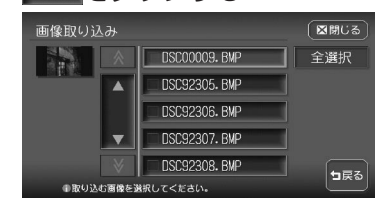

# 3 決定をタッチする

選択した画像がフォルダに取り込ま れます。

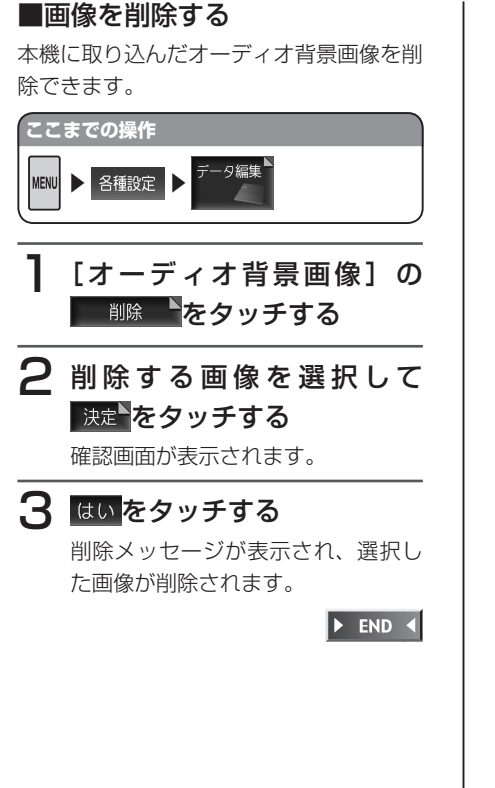

# アルバム・登録地点画像の取 り込み/削除

#### ■アルバム・登録地点画像ファイ ルについて

デジタルカメラなどで撮影したお好きな画像ファイルを、SDメモリーカードを使ってアルバム登録地点用の画像として本機に取り込むことができます。

取り込んだ画像は、以下で表示させること ができます。

- ・ナビゲーションの登録リスト(基本操 作ガイド編 P.118)
- ナビゲーションのマイリスト(基本操 作ガイド編 P.89)
- MUSIC RACK、マイアルバムのア ルバム画像(P.242)
- iPod画面 (P.285)

#### ■アルバム・登録地点画像ファイ ルの保存方法について

ファイルの保存方法は、オーディオ背景画 像と同じです。「オーディオ背景画像ファ イルの保存方法について」(P.396)をご 覧ください。

# アルバム・登録地点画像ファイ ルのサイズについて

画像サイズの調整は、専用アプリケーショ ン「HDDナビマスター」でも行うことが できます。「HDDナビマスター」について は、「パソコン用専用アプリケーション 「HDDナビマスター」について」(P.392) をご覧ください。

取り込み可能な画像サイズは、最大816 ×492 ドットです。

- ・登録地点やアルバムなどで貼り込む 画像サイズは、128×128ドットで す。
- 取り込んだ画像が貼り込む画像より
   縦横ともに大きい場合は、自動的に
   貼り込む画像サイズに縮小して表示します。

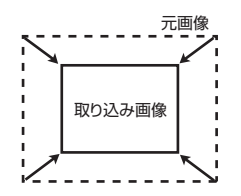

 取り込んだ画像が貼り込む画像サイ ズより小さい場合は、画像は中央に 配置され、余白部分は黒く表示され ます。

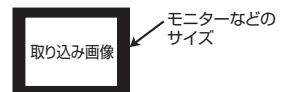

#### ■画像を取り込む

本機にアルバム・登録地点画像を取り込む ことができます。取り込み可能な画像の データ形式は、「JPEG」、「BMP」形式で す。

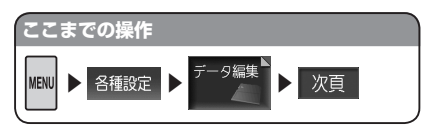

- [アルバム・登録地点画像] の取り込みをタッチする 画像リスト画面が表示されます。
- 2 取り込む画像を選択して 決定をタッチする

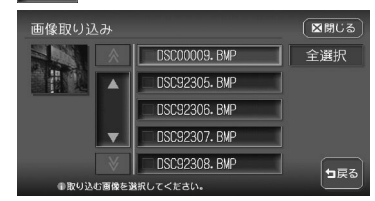

# 3 決定をタッチする

画像を取り込むフォルダをタッチす ると、選択した画像が本機に取り込 まれます。

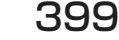

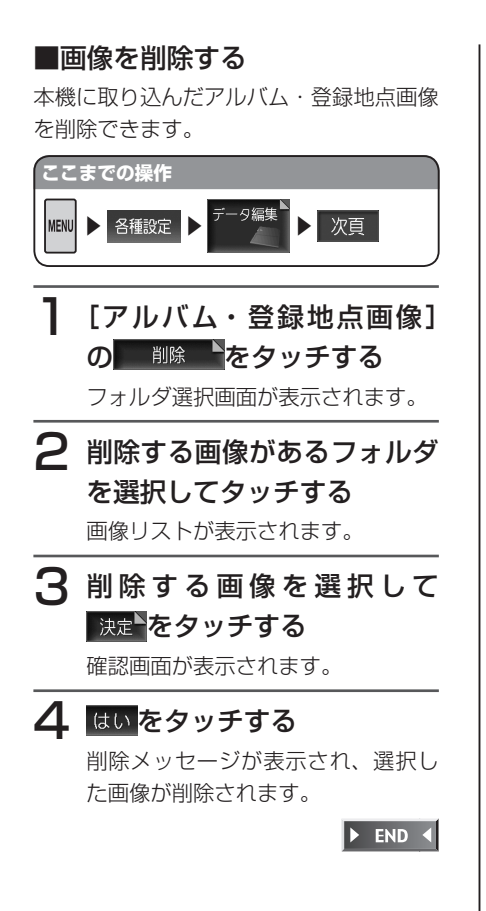

オープニング画面の取り込み/削除 ■オープニング画面について デジタルカメラなどで撮影したお好きな画

アシタルカメフなとて撮影したの好きな画像ファイルを、オープニング画面として本機に取り込むことができます。 オープニング画面として取り込む画像は、 他では使用できません。

## ■オープニング画面用画像ファイ ルの保存方法について

SDメモリーカードには、つぎの図のよう なイメージで画像ファイルが保存されてい る必要があります。

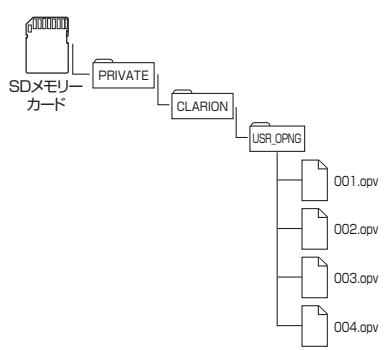

デジタルカメラなどで撮影した画像は、必 すパソコン用の専用アプリケーション 「HDDナビマスター」で画像変換をして、 データ形式を「OPV」形式にしてください。 「HDDナビマスター」については、「パソ コン用専用アプリケーション「HDDナビ マスター」について」(P.392)をご覧く ださい。

#### ■画像を取り込む

本機にオープニング用の画像を取り込むこ とができます。オープニング画面は、20 個まで取り込むことができます。取り込み 可能な画像のデータ形式は、「OPV」形式 です。あらかじめ、パソコン用の専用アプ リケーション「HDDナビマスター」を利 用して画像を作成してください。

取り込んだ画像は、本機の電源ON時に、 本機の画面に表示されます。

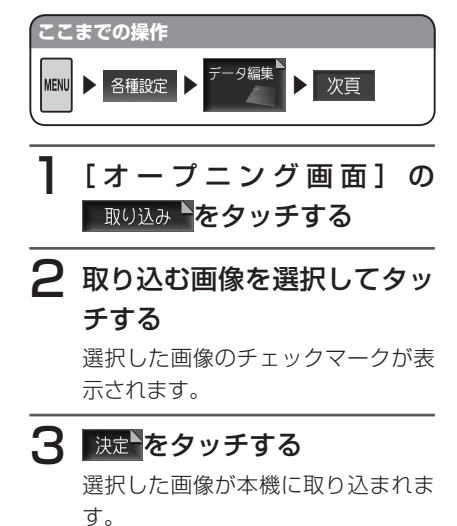

▶ END ◀

#### ■画像を削除する

本機に取り込んだオープニング用の画面 データを削除できます。

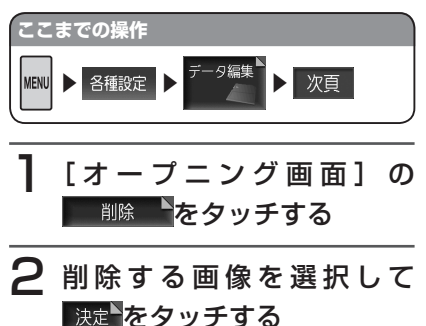

# 3 はいをタッチする

削除メッセージが表示され、選択し た画像が削除されます。

# 登録地点の取り込み/書き出し

本機では500カ所の登録地点を保存でき ますが、SDメモリーカードに最大10グ ループ(1グループ550件、合計5,500件) まで登録地点を保存しておくことも可能で す。

SDメモリーカードから保存した登録地点 を表示させたり、再度SDメモリーカード から本機に登録地点を取り込むことができ ます。

登録地点の取り込み、書き出し、SDメモ リーカード内の登録地編集は、ナビゲー ション画面からのみ行えます。

#### ■登録地点を書き出す

本機からSDメモリーカードに登録地点を 書き出すことができます。

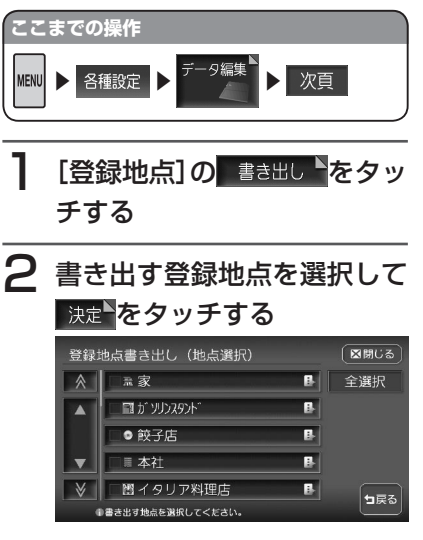

#### 3 書き出す先のグループを選択 してタッチする <sup>登録地点書き出し(グループ選択)</sup>

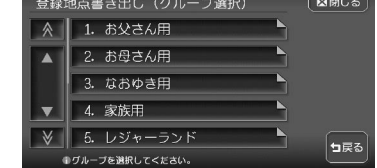

# 4 はいをタッチする

書き出しメッセージが表示され、選 択した登録地点が書き出されます。

▶ END ◀

#### ■登録地点を取り込む

SDメモリーカードから本機に登録地点を 取り込むことができます。

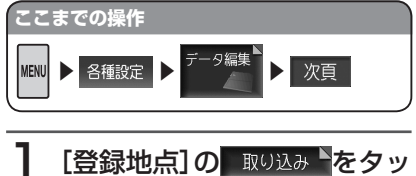

- 2 取り込むグループを選択して タッチする
- 3 取り込む登録地点を選択して 決定をタッチする

選択した地点が登録リストに取り込 まれます。

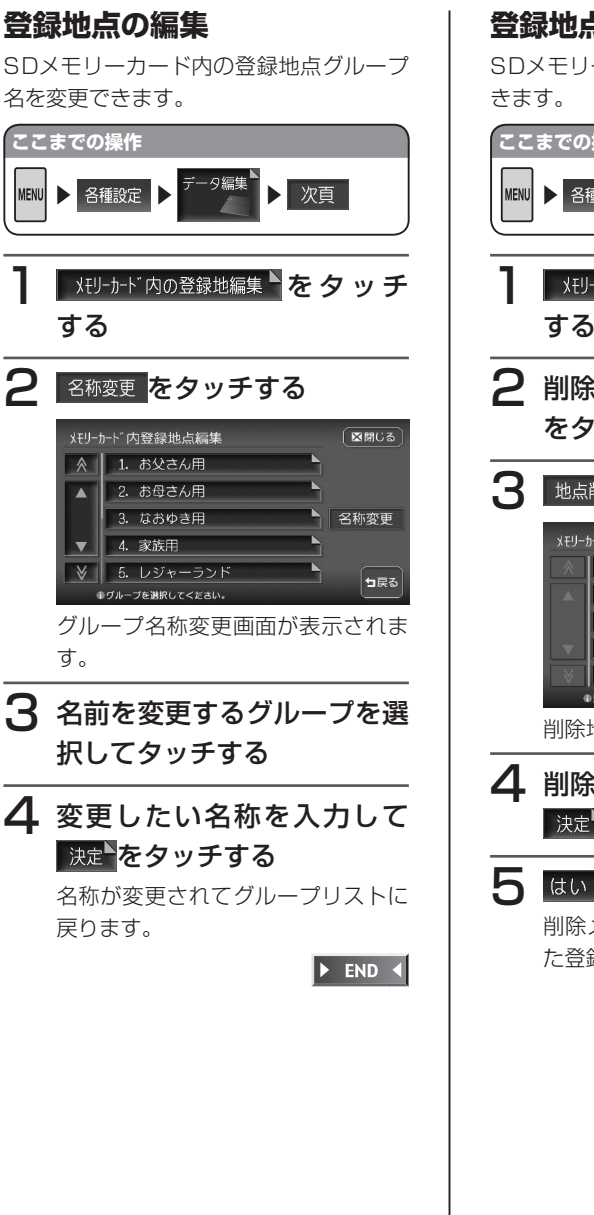

#### 登録地点の削除

SDメモリーカード内の登録地点を削除で

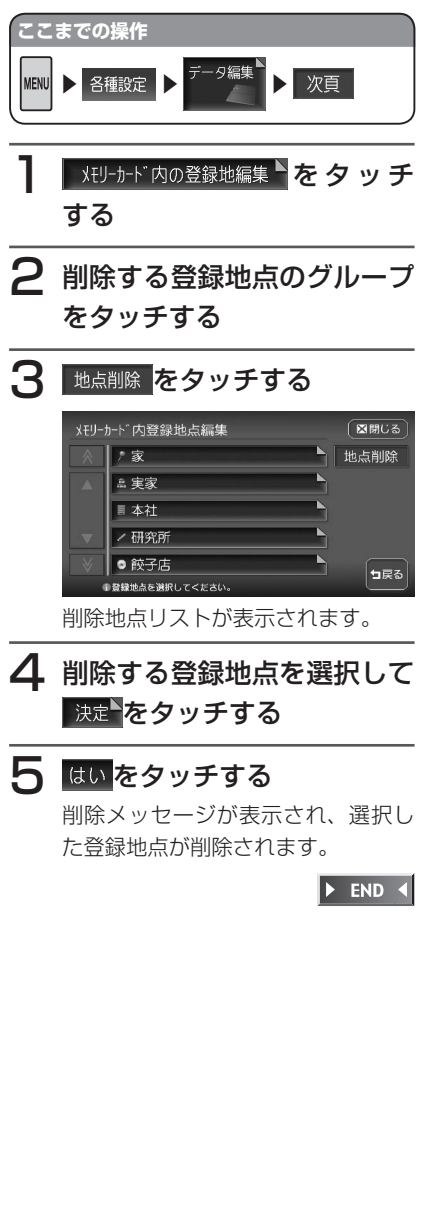

# 登録地点を地図表示する

SDメモリーカード内の登録地点を地図に 表示できます。

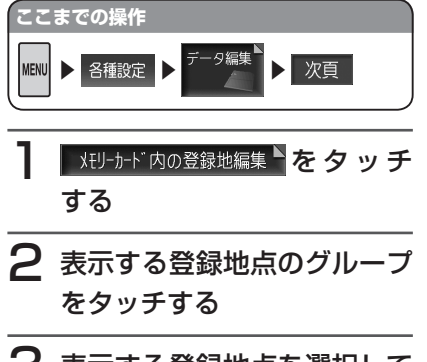

3 表示する登録地点を選択して タッチする

タッチした地点が地図表示されます。

🕨 END 🖪

## TV・雑誌情報の取り込み

SDメモリーカード内のTV・雑誌情報の更新 データを、本機に取り込むことができます。

#### 

 SDメモリーカードとパソコンを使用 してTV・雑誌情報を更新することが できます。

本機能を使用するには、インターネットに接続できるパソコン、情報を取得するためのパソコン用専用アプリケーション「HDDナビマスター」が必要になります。

HDDナビマスターについては、「パソ コン用専用アプリケーション「HDD ナビマスター」について」(P.392) をご覧ください。

なお、TV・雑誌情報は過去3年分を 収録しているため、データを更新する と、古いデータは削除され、過去3年 以内の情報のみになります。削除した くない施設は、あらかじめ地点登録な どをしておいてください。

#### **り** お願い

 データの取り込み中は、本機に関する 一切の操作を行わないでください。 データが破壊され、「TV・雑誌の情報 から探す」機能が正しく動作しなくな る恐れがあります。

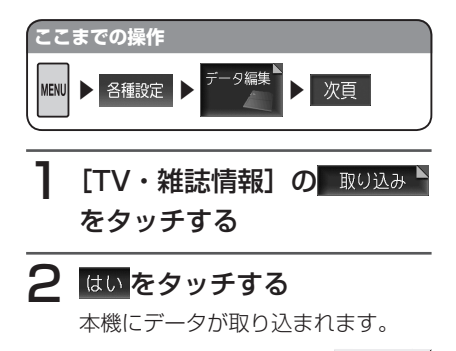

## iPod画面の取り込み/削除

#### ■iPod画面について

デジタルカメラなどで撮影したお好きな画像ファイルを、iPod画面として本機に取り込むことができます。

iPod画面とは、iPodを本機に接続してい るとき、iPodのディスプレイに表示され る画像です。表示される画像は、パソコン 用の専用アプリケーション「HDDナビマ スター」で作成された4階調のものになり ます。

iPod画面として取り込む画像は、他では 使用できません。

#### ■iPod画面用画像ファイルの保 存方法について

SDメモリーカードには、つぎの図のよう なイメージで画像ファイルが保存されてい る必要があります。

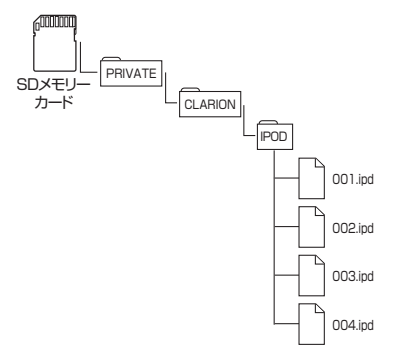

デジタルカメラなどで撮影した画像は、必 ずパソコン用の専用アプリケーション 「HDDナビマスター」で画像変換をして、 データ形式を「IPD」形式にしてください。 「HDDナビマスター」については、「パソ コン用専用アプリケーション「HDDナビ マスター」について」(P.392)をご覧く ださい。

#### ■画像を取り込む

本機にiPod用の画像を取り込むことがで きます。iPod画面は、20個まで取り込む ことができます。取り込み可能な画像の データ形式は、「IPD」形式です。あらか じめ、パソコン用の専用アプリケーション 「HDDナビマスター」を利用して画像を作 成してください。

取り込んだ画像は、本機とiPod接続時に、 iPodのディスプレイに表示されます。

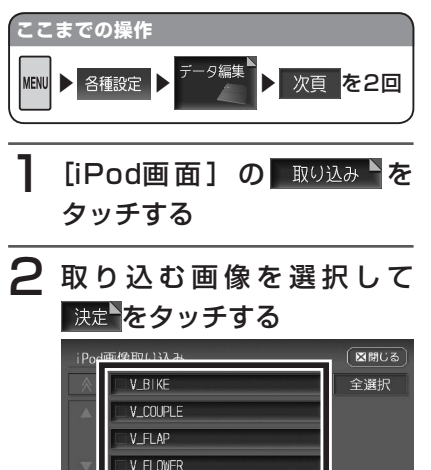

■ 画像リストは、ファイル名の順で表 示されます。

本機に画像が取り込まれます。

V MUSIC

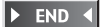

┓戻る

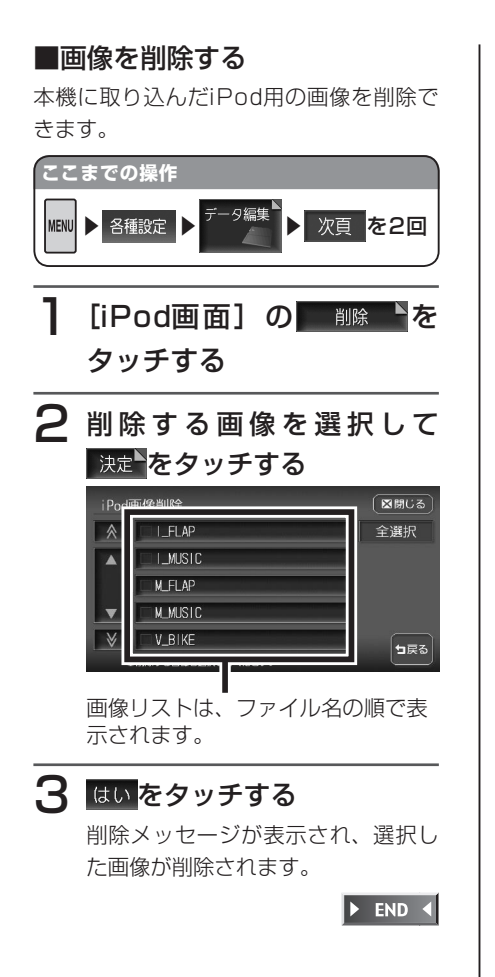